### VLAAMSE MILIEUMAATSCHAPPIJ

#### 

#### Handleiding Excel Wezer-stappenplan

De Excel bestaat uit verschillende tabbladen. In de eerste 4 tabbladen wordt de basisinformatie verzameld. In de tabbladen stap 5-7 wordt de impact van de lozing berekend.

Bij hernieuwingen, vrachtdaling, gerichte evaluatie van bestaande lozingen en nieuwe lozing wordt in de tool uitspraken gedaan over het halen van de doelstellingen, achteruitgang en mogelijke verbeterdoelstellingen. Daarnaast wordt ook een richtinggevend advies gegeven. Bij vrachtstijgingen en waterbesparings- of hergebruiksprojecten kan de tool enkel gebruikt worden om de berekeningen van de impact (Csaw en mengzones) te doen.

In het tabblad samenvatting kan een samenvatting van de resultaten gegenereerd worden. De andere tabbladen zijn ondersteunend.

Meer gedetailleerde info is terug te vinden in het uitgebreid stappenplan. De rode cellen zijn verplicht in te vullen. Wanneer in een tabblad gegevens worden aangepast, moet er steeds op de gepaste knoppen worden geklikt om de informatie te laten doorstromen naar volgende tabbladen.

Voor eenzelfde aanvraag is het mogelijk dat parameters onder verschillende types lozingen vallen. In dat geval wordt het stappenplan meerdere keren doorlopen.

#### Tabblad stap 1 – identificatie aanvraag

# DOEL

In deze stap wordt de algemene informatie over de aanvraag ingevuld. De rood gemarkeerde cellen zijn verplicht in te vullen vooraleer overgegaan mag worden naar stap 2.

### ACTIE 1

Vul volgende cellen in:

Cel B1: selecteer of er wel degelijk bedrijfsafvalwater wordt geloosd.

Cel B2: selecteer de klasse van het bedrijf in het scroll-down menu;

Cel B3: duid in het scroll-down menu (Ja/Nee) aan of er bedrijfsafvalwater wordt geloosd;

Cel B4: duid in het scroll-down menu (Ja/Nee) aan of de lozer aan een van de voorwaarden uit cel A3 voldoet;

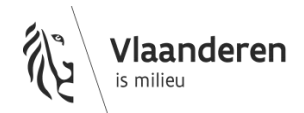

**OPMERKING:** 5 % van het ontwerpdebiet RWZI wordt als volgt berekend: 0.05 \* 0.150 (150l/d per IE) ontwerpcapaciteit RWZI (54g/IE). Ontwerpcapaciteiten van de RWZI's kunnen <u>hier</u> geraadpleegd worden.

Er dient **niet** vertrokken te worden van de **kolom '2.5 % van de capaciteit van de biologische straat'** maar enkel van de kolom ontwerpcapaciteit RWZI (54g/IE)

Cel C3: selecteer in het scroll-down menu het type lozer (OW, RWZI of ander);

**Cel D3**: Vul het debiet van lozing in m<sup>3</sup>/d in. Deze waarde wordt afgerond op de eenheid;

Cel B4: scroll-down menu met keuze tussen:

- 1) hernieuwing, vrachtdaling of gerichte evaluatie bestaand
- 2) nieuwe lozing
- 3) vrachtstijging
- 4) waterbesparings- of hergebruiksproject

# (ACTIE 2)

Wanneer je alle gegevens uit een ingevuld stappenplan wil wissen kun je op de knop klikken.

Klik op deze knop om alle invulvelden in het stappenplan leeg te maken

#### Tabblad stap 2 – mogelijke impact

In deze stap moet ingevuld worden of er algemeen fysicochemische parameters en/of gevaarlijke stoffen boven de geldende milieukwaliteitsnormen worden geloosd. In cellen B1 en B2 kan dit aangeduid worden met het scroll-down menu (Ja/Nee).

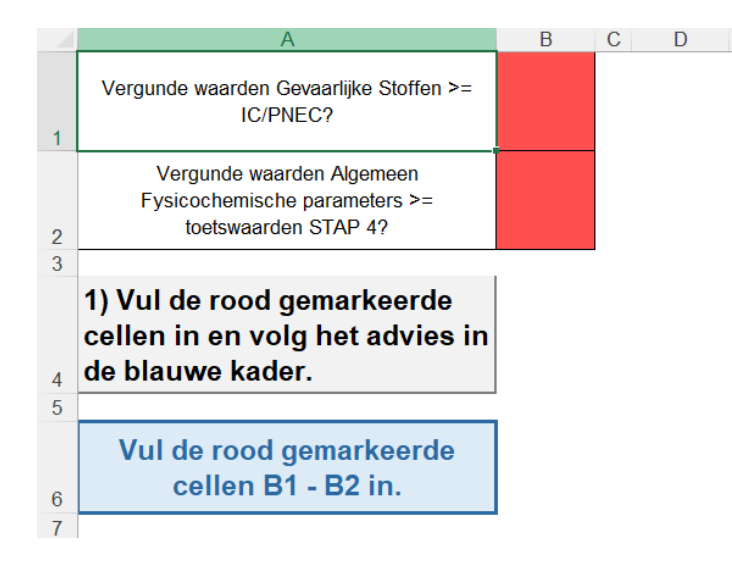

#### <u> Tabblad stap 3 – plaats impact</u>

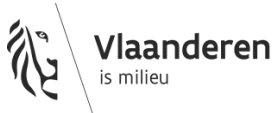

# DOEL

In deze stap wordt basisinformatie verzameld over het waterlichaam waarop de impact van de lozing wordt bepaald. In principe wordt de impact van de lozing berekend op Vlaamse waterlichamen (VL) en lokale waterlichamen van 1<sup>e</sup> orde (L1). In enkele specifiek gevallen zal het nodig zijn toch een inschatting te maken op waterlichamen van 2<sup>e</sup> orde (L2).

| 1 2                        | In welk waterlichaam                           | www.adt.do.ion.co.t.b.co.co.ldQ                                                    |                                             |                           | D                                                                            | E    | F                     | G      | Н                           |  |
|----------------------------|------------------------------------------------|------------------------------------------------------------------------------------|---------------------------------------------|---------------------------|------------------------------------------------------------------------------|------|-----------------------|--------|-----------------------------|--|
| 2                          |                                                | In welk waterlichaam wordt de impact bepaald?                                      |                                             |                           |                                                                              |      |                       |        |                             |  |
|                            |                                                |                                                                                    |                                             |                           |                                                                              |      |                       |        |                             |  |
| 3                          | Q10 PEGASE                                     |                                                                                    |                                             | m³/s                      | /ul hier het Q10-debiet van het relevante VHA-segment in.                    |      |                       |        |                             |  |
| 4                          | Qgem PEGASE                                    |                                                                                    |                                             | m³/s                      | Vul hier het gemiddelde debiet van het relevante VHA-segment in.             |      |                       |        |                             |  |
| 5                          |                                                |                                                                                    |                                             |                           |                                                                              |      |                       |        |                             |  |
| 6                          | Naam waterlichaam Code                         |                                                                                    |                                             | Afstroomzone              | Categorie                                                                    | Туре | Stroomgebiedsdistrict | Bekken | Speerpunt - Aandachtsgebied |  |
| 7                          |                                                |                                                                                    |                                             |                           |                                                                              |      |                       |        |                             |  |
| 8                          |                                                |                                                                                    |                                             |                           |                                                                              |      |                       |        |                             |  |
| 10<br>11<br>12<br>13<br>14 | 1) Vul de<br>rood<br>gemarkeerde<br>cellen in. | 2) Klik op deze kno<br>gegevens van het wa<br>automatisch aan te<br>bovenstaande t | p om de<br>terlichaan<br>vullen in<br>abel. | 3) Kli<br>het tab<br>STAP | k op deze knop om<br>blad "Toetswaarden<br>4-7" automatisch in<br>te vullen. |      |                       |        |                             |  |

# ACTIE 1

#### Vul volgende cellen in:

Cel B1: Selecteer in het scroll-down menu het waterlichaam waarop de impact bepaald wordt:

- Rechtstreekse lozing op oppervlaktewater L1 of VL: selecteer het betrokken oppervlaktewaterlichaam. Bij twijfel kun je de juiste code opzoeken in het tabblad "info per OWL";
- rechtstreekse lozing op oppervlaktewater L2: selecteer het eerste stroomafwaarts gelegen L1 of VL, tenzij er bezwarende omstandigheden (bvb. lange afstand tot dichtstbijzijnde stroomafwaartse L1 of VL, ecologisch waardevolle waterlichamen van een lagere orde,...) zijn die er voor pleiten om toch de impact op de L2 te berekenen. In het laatste geval selecteer je "L2 Bk" (Lokaal waterlichaam van 2<sup>e</sup> orde van het type Kleine Beek);
- rioollozers: selecteer het relevante waterlichaam overeenkomstig bovenstaande redenering waarin de ontvangende RWZI loost.

**Cel B3 en B4**: vul de debieten (10-percentiel en gemiddeld) van het relevante segment van de hierboven gekozen waterloop in. De debieten zijn in het geoloket terug te vinden.

### ACTIE 2

Klik op de knop

2) Klik op deze knop om de gegevens van het waterlichaam automatisch aan te vullen in bovenstaande tabel.

De relevante gegevens van het waterlichaam worden automatisch opgehaald uit het tabblad "info per OWL". Ook de afstroomzone wordt meegegeven die van nut is voor het opzoeken van de stroomopwaartse concentratie in stap 4.

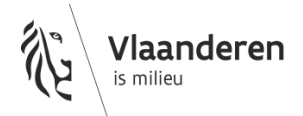

vmm.vlaanderen.be

### ACTIE 3

Klik op de knop

3) Klik op deze knop om het tabblad "Toetswaarden STAP 4-7" automatisch in te vullen.

Alle voor deze lozing relevante toetswaarden worden opgehaald en zijn nu beschikbaar voor gebruik in de betrokken tabbladen.

**OPMERKING:** Wanneer er stoffen in de vergunning zijn opgenomen die niet in de lijst voorkomen in "toetswaarden STAP 4-7", kunnen er handmatig lijnen toegevoegd worden in het tabblad "toetswaarden STAP 4-7". Kolommen A, B, C, E, F, G, I en L zijn verplicht in te vullen. Bij fysicochemische parameters worden ook kolom J en K in te vullen indien gekend. Zo zul je in tabblad "stap 4 – lozing en SOW" de parameter kunnen selecteren en zullen de toetswaarden in de Excel gebruikt worden. Neem bij twijfel contact op met VMM.

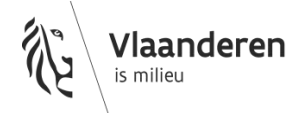

#### Tabblad STAP 4 – Lozing en SOW

# DOEL

In deze stap wordt een selectie gemaakt van de te lozen parameters en wordt de te lozen concentratie ingevoerd. Daarnaast worden de stroomopwaartse concentraties ingevuld, volgens het aangeboden databankrapport. Op basis van deze data wordt bepaald in welke toestandsklasse de parameters zich bevinden stroomopwaarts de lozing. Deze informatie wordt samen met de informatie uit de andere tabbladen gebruikt om de verdere detailberekeningen en eventuele adviezen in stap 5-7 mee vorm te geven.

|       | А                                                                         | В                    | С                                                                                                    | D                                                                                                    | E                      | F                       | G                                                       | Н                                                                  | I.                                                                       | J                                                                      | K                                                                 |
|-------|---------------------------------------------------------------------------|----------------------|----------------------------------------------------------------------------------------------------|----------------------------------------------------------------------------------------------------|------------------------|-------------------------|---------------------------------------------------------|--------------------------------------------------------------------|--------------------------------------------------------------------------|------------------------------------------------------------------------|-------------------------------------------------------------------|
| 1 2 3 | 2) Klik og<br>stroomopwaarts<br>gemarkeerde<br>kolommen in<br>xolommen in |                      | 2) Klik op deze knop om de<br>stroomopwaartse concentratie (maxim<br>90 percentiel, jaargemiddelde of zomer<br>jaargemiddelde) op te zoeken in de VM<br>rapporteringsomgeving en vul deze in<br>kolom G, H, I resp. J in. | aximum,<br>comerhalf<br>de VMM-<br>zze in de<br>3) Klik op deze knop<br>om de klasse van de<br>stroomopwaartse<br>waterkwaliteit te<br>bepalen. |                        |                         | 4) Klik op<br>om de im<br>loz<br>oppervla<br>stap 5-7 t | o deze knop<br>pact van de<br>ing op<br>ktewater in<br>e berekenen | Klik op deze knop om<br>enkel de invulvelden o<br>dit blad leeg te maken |                                                                        |                                                                   |
| 4     | Parameter<br>ID                                                           | Parameter<br>Symbool | Parameter naam                                                                                                    | Eenheid                                                                                                    | Concentratie<br>lozing | Debiet lozing<br>(m³/d) | Stroom-<br>opwaartse<br>concentratie -<br>Maximum       | Stroom-<br>opwaartse<br>concentratie -<br>90%iel                   | Stroom-<br>opwaartse<br>concentratie -<br>Jaar-<br>gemiddelde            | Stroom-<br>opwaartse<br>concentratie -<br>Zomerhalfjaar-<br>gemiddelde | Toestand<br>oppervlakte-<br>waterkwaliteit<br>stroom-<br>opwaarts |
| 5     |                                                                           |                      |                                                                                                    |                                                                                                    |                        |                         |                                                         |                                                                    |                                                                          |                                                                        |                                                                   |
| 6     |                                                                           |                      |                                                                                                    |                                                                                                    |                        |                         | 1                                                       |                                                                    |                                                                          |                                                                        |                                                                   |
| 7     |                                                                           |                      |                                                                                                    |                                                                                                    |                        |                         | <br>                                                    |                                                                    |                                                                          |                                                                        |                                                                   |
| 8     |                                                                           |                      |                                                                                                    |                                                                                                    |                        |                         | -                                                       |                                                                    |                                                                          |                                                                        |                                                                   |
| 9     |                                                                           |                      |                                                                                                    |                                                                                                    |                        |                         | 1                                                       |                                                                    |                                                                          |                                                                        |                                                                   |
| 10    |                                                                           |                      |                                                                                                    |                                                                                                    |                        |                         | <u> </u>                                                |                                                                    |                                                                          |                                                                        |                                                                   |

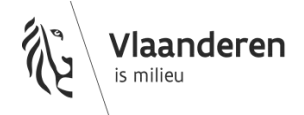

# ACTIE 1

Vul volgende cellen in:

**Kolom C**: Selecteer in het scroll-down menu de parameters waarvan je de impact wilt beoordelen. Je kan de selectie beperken door de eerste letters van de parameter Naam in te voeren.

**Kolom E**: vul de vergunde of aangevraagde concentratie in afvalwater in. Let op dat de concentraties uitgedrukt zijn in de aangeboden eenheid.

**OPMERKING:** Voor rioollozers kan de concentratie gecorrigeerd worden met de te verwachten verwijdering van de stof op RWZI

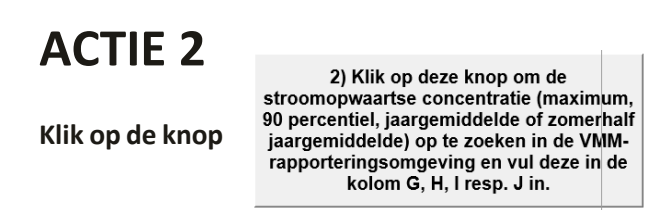

Door op deze knop te klikken kom je op het databankrapport stroomopwaartse concentraties terecht.

Vul de relevante **Kolommen G, H, I en/of J** in om te kunnen bepalen in welke klasse het stroomopwaartse meetpunt zich bevindt. Alle relevante kolommen dienen ingevuld te worden corresponderend met de betreffende toetswaarden. Anders verschijnt er een foutboodschap bij de volgende actie (bepalen stroomopwaartse waterkwaliteit).

### ACTIE 3

Klik op de knop parameters. De 3) Klik op deze knop om de klasse van de stroomopwaartse waterkwaliteit te bepalen.

om de toestandsklasse stroomopwaarts te bepalen voor de ingevoerde betreffende toestandsklasse

wordt weergegeven met dezelfde kleurlegende als bij de beoordelingsfiches van de waterlichamen voor de rapportering voor de Kaderrichtlijn Water. Bij parameters met een dubbele norm wordt hier de minst gunstige toestandsklasse weergeven.

Opgelet: Op deze knop moet opnieuw geklikt worden wanneer gegevens worden aangepast!

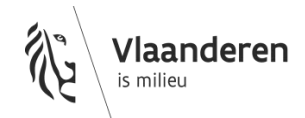

ACTIE 4

Klik op de knop

4) Klik op deze knop om de impact van de lozing op oppervlaktewater in stap 5-7 te berekenen

om voor alle parameters de impact van de lozing op oppervlaktewater te

berekenen in stap 5-7.

Opgelet: Op deze knop moet opnieuw geklikt worden wanneer gegevens worden aangepast!

# (ACTIE 5)

Klik op de knop

Klik op deze knop om enkel de invulvelden op dit blad leeg te maken.

om dit tabblad terug leeg te maken.

#### Tabblad stap 5-7 aanvaardbaar

### DOEL

In dit tabblad wordt een grondigere analyse van de impact op het halen van de doelstellingen en mogelijke achteruitgang gedaan voor bestaande lozingen en nieuwe lozingen. Daarnaast wordt ook een advies meegegeven per parameter.

Voor vrachtstijgingen en waterbesparings- of hergebruiksprojecten wordt de berekening gedaan van de impact van de ingevoerde lozing. Uitspraken over achteruitgang en halen doelstellingen, noch adviezen worden hier meegegeven. Deze analyse kan immers slechts gebeuren door het vergelijken van de gemodelleerde stroomafwaartse concentraties vóór en ná uitvoering.

Alle berekeningen gebeuren automatisch. Bij het handmatig wijzigen van gegevens zal er in deze stap niets gebeuren. Gegevens dienen in de voorgaande tabbladen gewijzigd te worden. De bijhorende knoppen dienen opnieuw aangeklikt te worden om deze informatie te laten doorstromen naar dit tabblad.

In de **kolommen F tot N** wordt de gemiddelde impact van de lozing in oppervlaktewater berekend. In **kolommen O tot W** wordt de maximale impact van de lozing in oppervlaktewater berekend.

**OPMERKING:** In stap 6 en 7 kan een en ander genuanceerd worden. Hiervoor wordt een nieuwe Excel gemaakt waarbij de debieten van de lozing, de debieten van de ontvangende waterloop en de vergunde/te vergunnen/geloosde concentraties kunnen worden aangepast indien relevant. Gegevens kunnen enkel aangepast worden in stap 1 tot en met stap 4. De relevante knoppen moeten aangeklikt worden om de informatie door te sluizen naar de tabbladen stap 5-7.

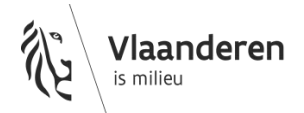

# ACTIE 1

Klik op de knop

1) Klik op deze knop om de relevante gegevens naar tabblad STAP 5-7 Mengzones te exporteren.

om de informatie van de parameters waarvoor een mengzone

moet worden berekend automatisch te laten

invullen in tabblad "STAP 5-7 mengzones".

# (ACTIE 2)

Klik op de knop

2) Klik op deze knop om de beoordeling te maken of de doelstellingen op het einde van het waterlichaam worden gehaald.

Door op deze knop te klikken kom je op het databankrapport waarmee je de toestand op het einde van het waterlichaam kan bepalen. Een niet goede toestand op het einde van het waterlichaam geeft immers mogelijk aanleiding tot het toepassen van verdergaande maatregelen, ook al zorgt de individuele lozing op zich niet voor het niet halen van de doelstellingen.

#### Tabblad stap 5-7 mengzones

|    | A                                 | В                                                                                                    | С            | D            | E                                       | F               | G                | Н                | 1            | J                         |  |
|----|-----------------------------------|----------------------------------------------------------------------------------------------------|--------------|--------------|-----------------------------------------|-----------------|------------------|------------------|--------------|---------------------------|--|
| 1  | Plaats impact                     |                                                                                                    |              |              |                                         |                 |                  |                  |              |                           |  |
| 2  | Code waterlichaam (WL)            | waterlichaam (WL) Lengte WL (m) Breedte WL (m) Diepte WL (m) Q10 Pegase (m³/s) Qgem PEGASE (m³/s) Aantal parameter |              |              |                                         |                 | ameters met CMZ: |                  |              |                           |  |
| 3  |                                   |                                                                                                    |              |              |                                         |                 | Aantal para      | ameters met AMZ: |              |                           |  |
| 4  |                                   |                                                                                                    |              |              |                                         |                 | -                |                  |              |                           |  |
| 5  | Informatie lozing                 | 1)                                                                                                    | Vul de rood  |              | 2) Klik op deze                         | knop            |                  |                  |              |                           |  |
| 6  | Lozingsdebiet (m <sup>3</sup> /d) | a de                                                                                                    | emarkeerde   |              | om de mengzo                            | ones            |                  |                  |              |                           |  |
| 7  |                                   |                                                                                                    | olommen in   |              | te berekene                             | n               |                  |                  |              |                           |  |
| 8  |                                   |                                                                                                    |              |              |                                         |                 |                  |                  |              |                           |  |
| 9  |                                   |                                                                                                    |              |              |                                         |                 |                  |                  |              |                           |  |
| 10 |                                   |                                                                                                    |              |              |                                         |                 |                  |                  |              |                           |  |
| 11 |                                   |                                                                                                    |              |              | Chronische mengzones (CMZ)              |                 |                  |                  |              |                           |  |
|    | Deservation                       | Darkaid                                                                                                    | Concentratie | Toetswaarde  | 0.0000000000000000000000000000000000000 | Lagarta CM7 (m) | Breedte CMZ      | Lengte maximaal  | Breedte      | Aanvaardbare concentratie |  |
| 12 | Parameter naam                    | Eenneid                                                                                                    | lozing       | (ZG/JG)      | C SOW (ZG/JG)                           | Lengle CMZ (m)  | (m)              | (m)              | maximaal (m) | (ZG/JG)                   |  |
| 13 |                                   |                                                                                                    |              |              |                                         |                 |                  |                  |              |                           |  |
| 14 |                                   |                                                                                                    |              |              |                                         |                 |                  |                  |              |                           |  |
| 15 |                                   |                                                                                                    |              |              |                                         |                 |                  |                  |              |                           |  |
|    |                                   |                                                                                                    |              |              |                                         |                 |                  |                  |              |                           |  |
| 16 | Acute mengzones (AMZ)             |                                                                                                    |              |              |                                         |                 |                  |                  |              |                           |  |
|    | D                                 | Frankrist                                                                                                    | Concentratie | Toetswaarde  | C SOW                                   |                 | Breedte AMZ      | Lengte           | Breedte      |                           |  |
| 17 | Parameter haam                    | Eenheid                                                                                                    | lozing       | (90%iel/MAX) | (90%iel/MAX)                            | Lengte AMZ (m)  | (m)              | maximaal (m)     | maximaal (m) |                           |  |
| 18 |                                   |                                                                                                    |              |              |                                         |                 |                  |                  |              |                           |  |
| 19 |                                   |                                                                                                    |              |              |                                         |                 |                  |                  |              | •                         |  |

# DOEL

In dit tabblad wordt voor de relevante parameters op basis van de informatie uit verschillende andere tabbladen een grootte van de relevante mengzones berekend (zowel acute als chronische mengzones). Deze moeten afgetoetst worden aan de maximaal aanvaardbare dimensies (**kolommen H en I**). Wanneer de mengzones te groot zijn, wordt in dit tabblad een automatische terugrekening gedaan naar de aanvaardbare concentraties (**kolom J**)

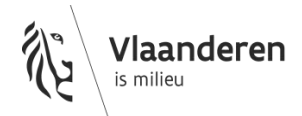

**OPMERKING:** Deze berekeningen zijn vereenvoudigde berekeningen waarbij uitgegaan wordt van een verdunning van het geloosde afvalwater in 2 dimensies. Er zijn heel wat andere mogelijkheden om op een meer gedetailleerde manier mengzones te berekenen.

Dit tabblad geeft – indien relevant - een teruggerekende waarde weer waarbij de dimensies van de mengzone aanvaardbaar zijn (kolom J). Voor de situatie en het bijhorende advies wordt verwezen naar de relevante kolommen uit de laatste 4 tabbladen ("Bestaande lozingen", "Nieuwe lozingen", "Vrachtstijging" en "Hergebruik waterbesparing").

# ACTIE 1

Vul volgende cellen in:

**Cel B3:** Vul de lengte van het waterlichaam in waar de impact op bepaald wordt. (De lengte is raadpleegbaar op het geoloket impact bedrijfsafvalwater in de laag 'waterlichamen')

**Cel C3:** Vul de breedte van het waterlichaam in waar de impact op bepaald wordt.

Cel D3: Vul de diepte van het waterlichaam in waar de impact op bepaald wordt.

### ACTIE 2

Klik op de knop

2) Klik op deze knop om de mengzones te berekenen

om de mengzones te berekenen.

De lengte en breedte van de relevante mengzones (chronisch en/of acuut) worden per parameter berekend en zijn terug te vinden in de **kolommen F en G**.

#### **Tabblad Samenvatting**

#### DOEL

In dit tabblad kan een samenvatting van de relevante informatie uit deze tool gegenereerd worden door op de

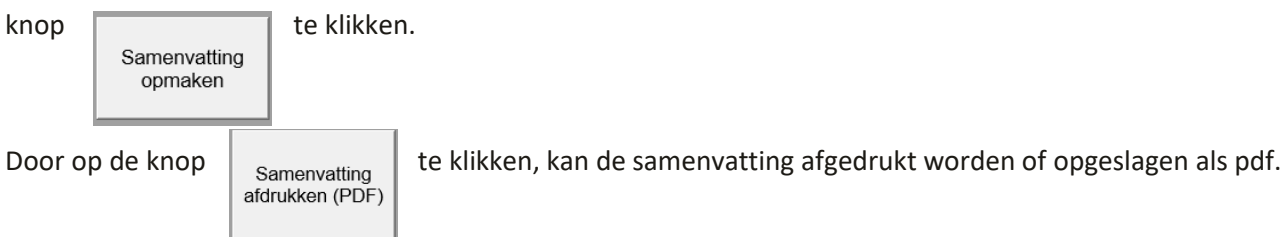

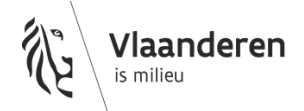